## Software Installation Guide

## Visioneer® 7900 Tag That Photo Scanner

Your Visioneer® 7900 Tag That Photo Scanner includes a powerful suite of software applications to support the digitization of your cherished photos, important documents and critical data. Below is a summary of the available software:

#### **RECOMMENDED DOWNLOADS FOR VISIONEER 7900 TAG THAT PHOTO SCANNER**

Scanner Driver (required)

#### Visioneer<sup>®</sup> OneTouch

Powerful and easy-to-use scan workflow application. Visioneer OneTouch is pre-configured for nine (9) of the most common jobs and can be fully customized with your preferred settings, include file formats, image quality, file naming and destinations. All available with 'OneTouch' of a button. <u>www.visioneer.com/OneTouch</u>

#### Tag That Photo™

Tag That Photo is a photo management solution with a powerful face recognition engine at its core. It is a 64-bit application for Windows and designed for photo enthusiasts who value their time, want face tagging software that is truly automated and desire a solution that allows them to retain control of their precious photo memories. <u>A one-year subscription to Tag That Photo software is included with your Visioneer scanner</u>.

#### ABBYY<sup>®</sup> Business Card Reader

Save time and effort managing critical contact information. ABBYY Business Card Reader scans and recognizes contact data from your business cards, automatically creating contact records that can be saved directly to your Contacts or exported to other applications.

#### ADDITIONAL DOWNLOAD OPTIONS

#### Visioneer<sup>®</sup> Organizer Al

Visioneer Organizer AI's intelligent classification engine observes your existing files, then automatically learns, categorizes and tags similar files as they are saved. Organizer AI includes flexible Fast Search and File Analysis tools, as well as easy file conversion, a built-in PDF editor and Quick Save-to-Cloud capability. <u>www.visioneer.com/OrganizerAI</u>

### Software installation

- 1. Download and run the Visioneer Update utility at <u>www.visioneer.com/install</u>.
- 2. Connect the AC adapter to the scanner and an outlet. Then connect the USB cable to the scanner and your computer.

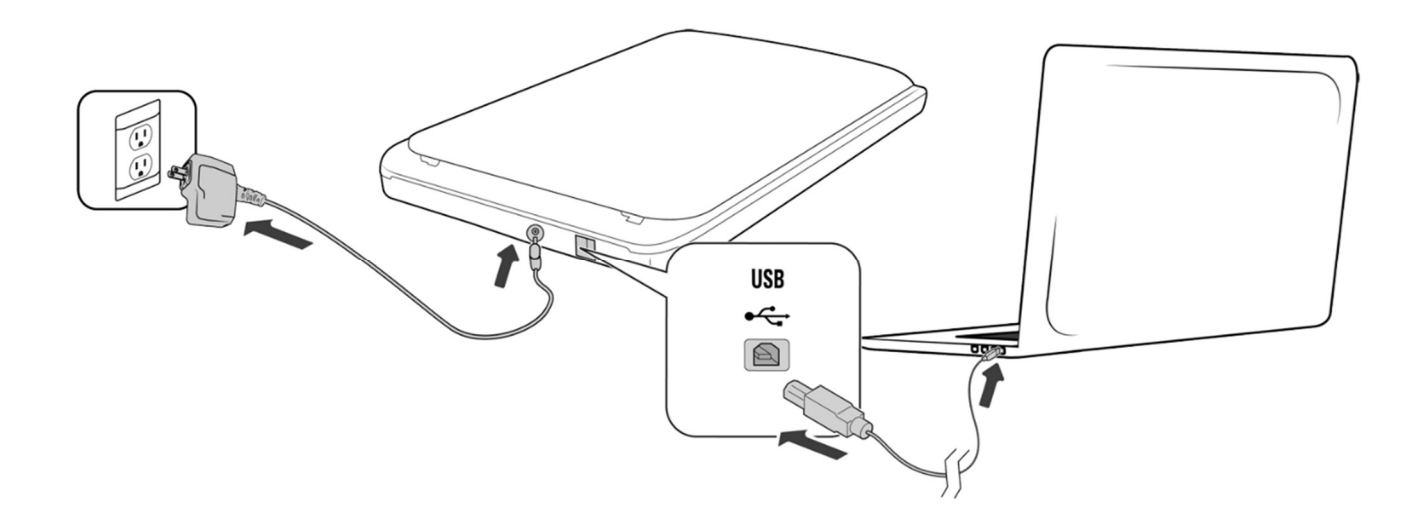

- 3. When prompted, select your device from the list of devices available to be updated, then click Proceed.
- Select the scanner driver and any of the included applications you wish to install. Click Download.
- 5. Once download is complete, click **Install** and follow the installation prompts for each application.

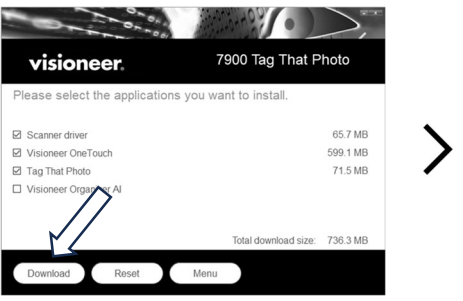

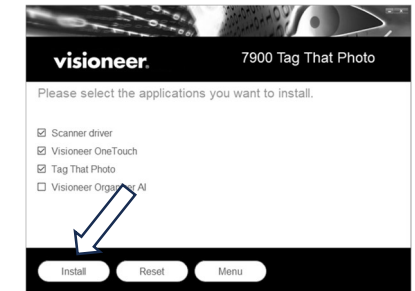

## Tag That Photo software installation

- 1. Select the Tag That Photo software components you wish you install. Click **Next**.
- 2. Choose the install location for the software on your device. Click Install.
- 3. Once installation is complete, click Finish.
- Your web browser should automatically launch <u>www.tagthatphoto.com/visioneer</u> to complete the software registration process and activate your license. Complete the form and click **Submit** to receive your Tag That Photo registration code via email.
- 5. Launch Tag That Photo.
- 6. To register your software, go to the Help menu and select Licensing. Then click **Click here to enter a registration code**.

7. Re-confirm your email address and enter the registration code provided by email and click **Activate Tag That Photo** to begin your subscription.

©Visioneer, Inc. All rights reserved. Visioneer® is a trademark of Visioneer, Inc. All other trademarks are the property of their respective owners and are hereby acknowledged. Prices, features, specifications, capabilities, appearance and availability of Visioneer products and services are subject to change without notice.

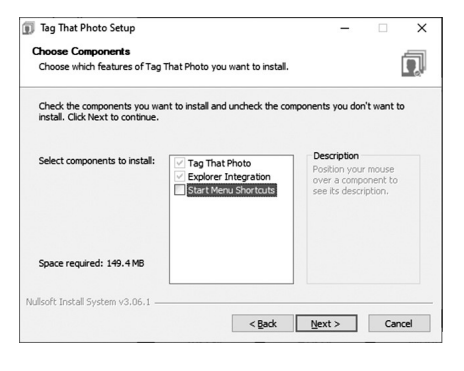

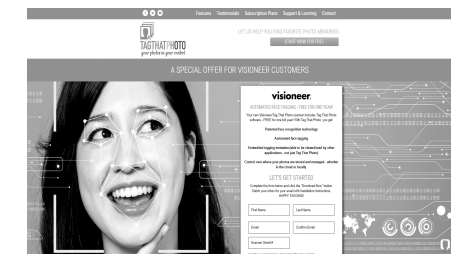

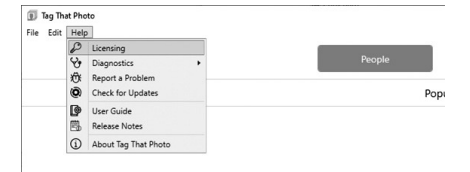

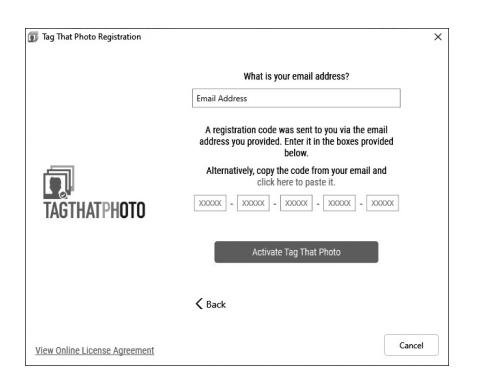

# visioneer